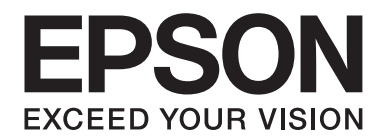

# AL-MX200 Series Vejledning til opsætning af trådløst netværk

NPD4759-00 DA

# Vejledning til opsætning af trådløst netværk

# Kontrol af dit netværk

Bekræft din computers netværk og vælg så, hvad du vil gøre som det næste. Følg instruktionerne for det miljø som dine netværksenheder, som f.eks. en trådløs router eller en trådløs adapter, fungerer ordentligt i.

### Windows 7

- 1. Vælg Start Control Panel (Kontrolpanel) Network and Internet (Netværk og internet).
- 2. Klik på Network and Sharing Center (Netværks- og delingscenter).
- 3. Klik på Change adapter settings (Ændring af adapterindstillinger).
- 4. På det viste vindue skal du besvare de følgende spørgsmål i "Kontrol af punkter" på side 3.

### Windows XP

- 1. Vælg start Control Panel (Kontrolpanel) Network and Internet Connections (Netværks- og internetforbindelser).
- 2. Klik på Network Connections (Netværksforbindelser).
- 3. På det viste vindue skal du besvare de følgende spørgsmål i "Kontrol af punkter" på side 3.

### Mac OS X

- 1. Vælg System Preferences (Systemindstillinger) fra Apple-menuen.
- 2. Klik på Network (Netværk)-ikonet.
- 3. Fortsæt til "Konfiguration af trådløse indstillinger (Mac OS X)" på side 27.

# Kontrol af punkter

- 😋 🔵 🖉 🕨 Control Panel 🔸 Network and Internet 🔸 Network Connections 🔸 Organize • Wireless Network Connection 0024A5ADD297 Local Area Connection Network cable unplugged Manual Yakon-5585056 PCI-E (lig... 0024A5ADD297 twork Connections Edit View Favorites Tools Advanced Help 🔇 Back 🔻 🕥 🕤 🏂 🔎 Search 🎼 Folders 🔛 🗸 🋐 Folder Sy S Network Connections LAN or High-Speed Internet ork Tasks Local Area Connection Create a new connection Network cable unplugged, Fire Set up a home or small office network Wireless Network Connection Change Windows Firew Connected, Firewalled
- 1. Vises ikonet for Wireless Network Connection (Trådløs netværksforbindelse)?

Ja: Trådløs LAN-forbindelse er til rådighed. Fortsæt til trin 2.

Nej: Fortsæt til trin 3.

### 2. Har ikonet Wireless Network Connection (Trådløs netværksforbindelse) et rødt 🂥 ?

Nej: Trådløs LAN (Wi-Fi)-forbindelse er til rådighed.

Ja: Trådløs LAN (Ad Hoc)-forbindelse er til rådighed.

| Windows 7 | Windows XP |
|-----------|------------|
|           | <b>1</b>   |

Gå til "Ad Hoc-indstillinger for Windows" på side 16.

| Windows 7 | Windows XP     |
|-----------|----------------|
|           | <del>وار</del> |

Gå til "Konfiguration af trådløse indstillinger (Windows)" på side 5.

3. Vises ikonet for Local Area Connection (Lokal forbindelse)?

| 00                                                                                                    | A                                                                 |                                      |
|----------------------------------------------------------------------------------------------------|-------------------------------------------------------------------|--------------------------------------|
| $\Theta \bigcirc \circ$                                                                                                    | Control Panel  Network and Internet                               | Network Connections                  |
| Organize                                                                                                    | •                                                                 |                                      |
|                                                                                                    | Local Area Connection<br>Network<br>Manual Maken 555555 PCI-5 Gig |                                      |
|                                                                                                    |                                                                   |                                      |
| 3 Network                                                                                                    | Connections                                                       |                                      |
| <u>Eile E</u> dit                                                                                                    | View Favorites Tools Advanced Help                                |                                      |
| G Back                                                                                                    | 🕤 - 🎓 🔎 Search 🌔 Folders 🚺                                        | 🛛 🗸 😽 Folder Sy                      |
| and the second second se | Network Connections                                               |                                      |
| Address                                                                                                    |                                                                   |                                      |
| Address 🕥                                                                                                    | LAN or High-Speed I                                               | nternet                              |
| Address                                                                                                    | Tasks                                                             | nternet                              |
| Address S<br>Network                                                                                                    | Tasks  te a new connection                                        | internet<br>Connection<br>Firewalled |

Ja: Fortsæt til trin 4.

**Nej**: Netværksforbindelse er ikke til rådighed. Du er nødt til at opsætte et netværksmiljø for din computer.

### 4. Har ikonet Local Area Connection (Lokal forbindelse) et rødt 💥?

Nej: Kablet LAN-forbindelse er til rådighed. Gå til trin 5.

Ja: Netværksforbindelse er ikke til rådighed. Du er nødt til at opsætte et netværksmiljø for din computer.

| Windows 7 | Windows XP |
|-----------|------------|
|           |            |

| Windows 7 | Windows XP |
|-----------|------------|
|           |            |

5. Se *Brugervejledning* for yderligere oplysninger.

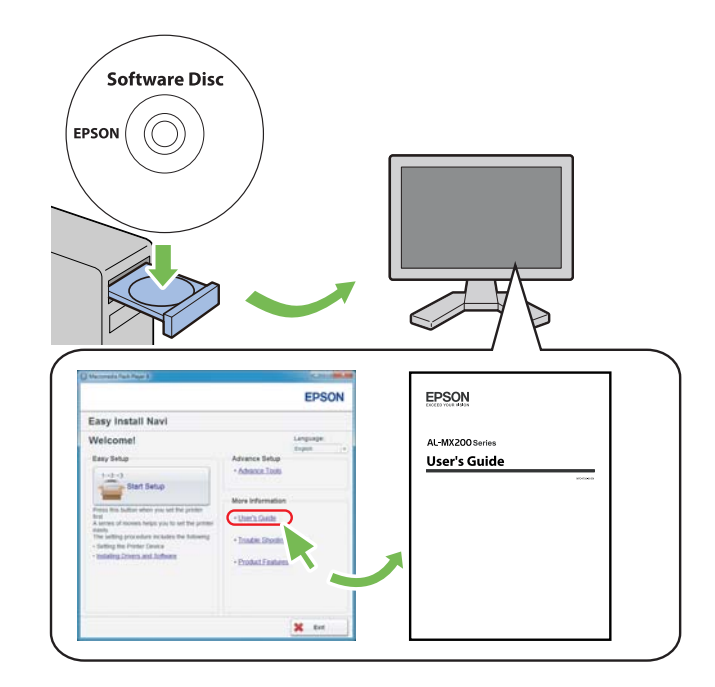

# Konfiguration af trådløse indstillinger (Windows)

### Bemærk:

Sørg for at få SSID- og sikkerhedsoplysningerne fra en systemadministrator på forhånd, når du anvender andet end WPS.

Den følgende procedure anvender Windows 7 som et eksempel.

1. Sæt den Software Disc, der fulgte med printeren, ind i din computer.

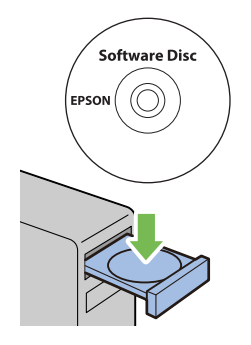

Når vinduet AutoPlay (Automatisk afspilning) vises, skal du klikke på Run setup.exe for at starte Install Navi.

### Bemærk:

Hvis cd'en ikke starter automatisk, eller vinduet **AutoPlay (Automatisk afspilning)** ikke vises, skal du klikke på **Start — Computer — D:\setup.exe** (hvor D er drevbogstavet for din cd), og derefter klikke på **OK**.

2. Klik på Easy Install.

**SOFTWARE LICENSE AGREEMENT** vises.

3. Hvis du accepterer betingelserne i **SOFTWARE LICENSE AGREEMENT**, skal du vælge **Agree** og derefter klikke på **Next**.

### Easy Install Navi starter.

4. Klik på Start Setup.

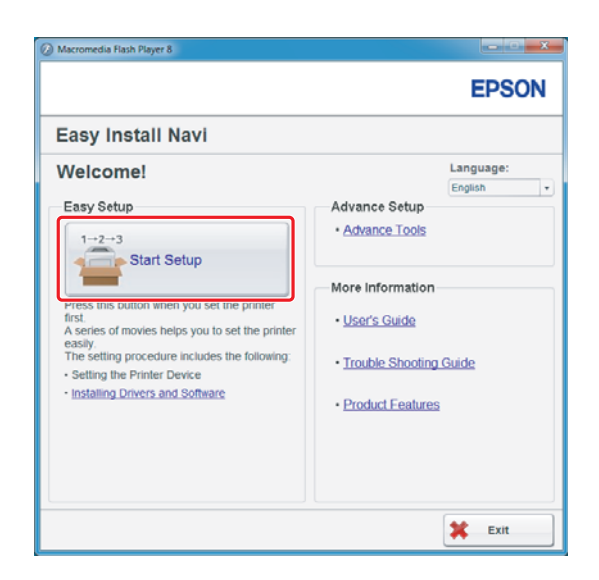

5. Sørg for at **Connect Your Printer** er valgt, og at skærmbilledet for valg af tilslutningstype vises.

| Macromedia Flash Player 8                                                                                                |                                                                                   |
|----------------------------------------------------------------------------------------------------|-----------------------------------------------------------------------------------|
|                                                                                                    | EPSON                                                                             |
| Easy Install Navi                                                                                                    |                                                                                   |
| Home > Start Setup > Connect Your Printer                                                                                |                                                                                   |
| Select your type of connection, and then click<br>[Next].<br>USB Connection<br>Network Connection<br>Wireless Connection | Remove Packaging Material     Connect Your Frinten     Load Paper     Check Setup |
| 1 Return                                                                                                    | 🖕 Previous 📄 🔶 Next                                                               |

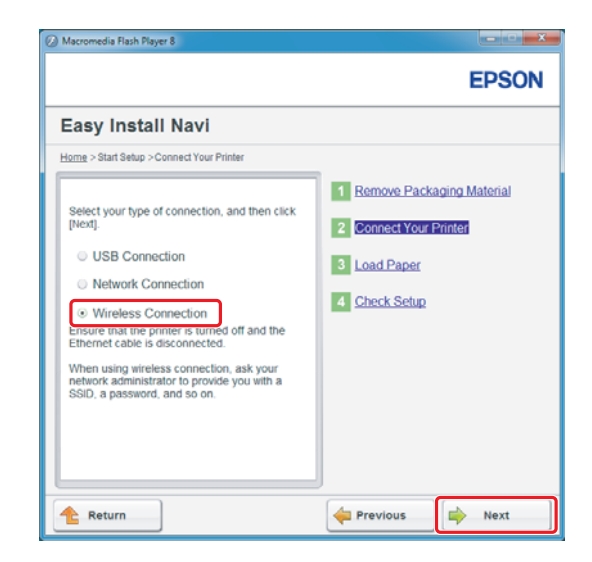

6. Vælg Wireless Connection og klik derefter på Next (Næste).

Vinduet til valg af indstillingsmetode vises.

7. Sørg for at **Wizard** er valgt og klik derefter på **Next (Næste)**.

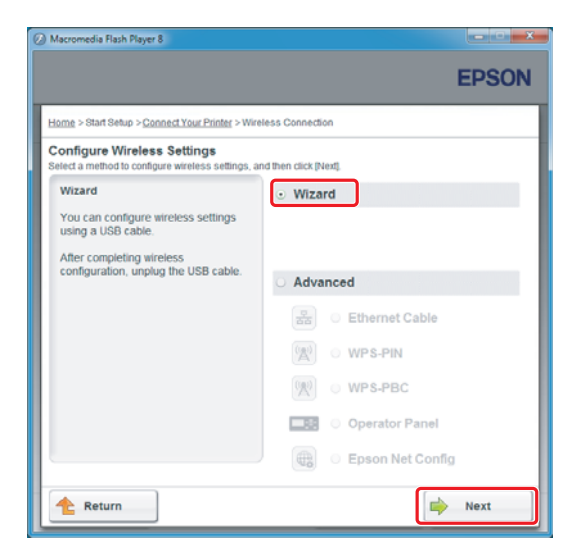

### Bemærk:

Hvis du vælger **Advanced**, skal du se Brugervejledning for yderligere oplysninger.

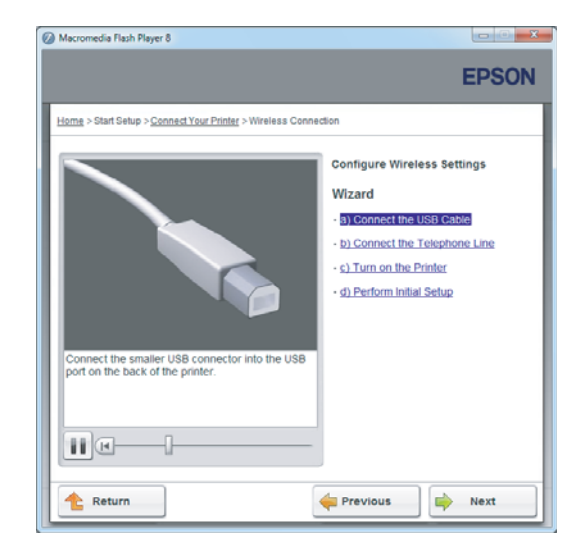

8. Følg instruktionerne indtil skærmbilledet Printer Setup Utility vises.

Hvis det følgende vindue vises, skal du sikre dig, at USB-kablet er tilsluttet til USB-porten på printeren.

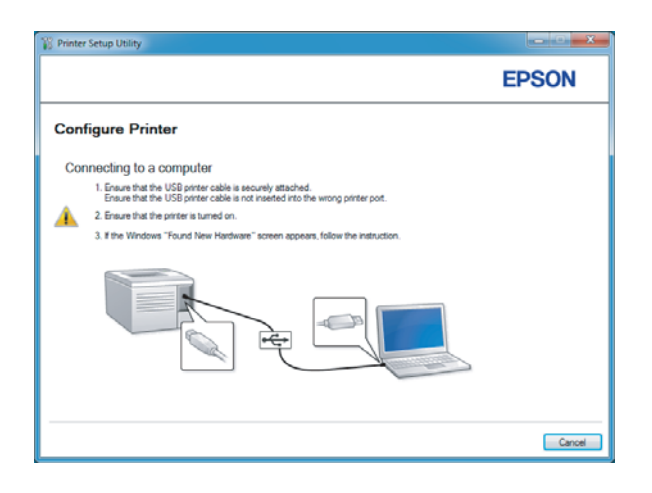

9. Klik på radioknappen **Select from the found Access Points**, vælg det SSID som du ønsker at tilslutte til som et adgangspunkt, og klik derefter på **Next**.

|                                                                                                    | EPSON                                                                                                    |
|----------------------------------------------------------------------------------------------------|----------------------------------------------------------------------------------------------------|
| Configure Printer                                                                                                   |                                                                                                    |
| Select Access Point  Select from the found Access Points                                                            | Select Access Point<br>Select the Access Point                                                                                                    |
| Cost Fort                                                                                                    | use.<br>If your Access point is not lated:<br>-Ensure the Access Point is connected<br>to the network then click 'Taffesh'<br>-for Non brandcasted SSID, use the<br>(nout the SSID dreatly) option to<br>provide SSID Information.<br>When unsure of the SSID, refer to the<br>User Guide of Access Point or contact |
| Befreah If the required Access Point is not displayed above, click the following option to enter the SSID directly. | the network administrator.                                                                                                    |
| Input the SSID deectly.       SSID:   What's this?                                                                  |                                                                                                    |

#### Bemærk:

- □ For at indtaste SSID'et direkte skal du klikke på radioknappen **Input the SSID directly**, og indtaste SSID'et i SSID-feltet.
- □ Indtast SSID'et til Ad Hoc-netværksforbindelsen direkte.
- 10. (Når SSID'et blev valgt fra de fundne adgangspunkter i trin 9:)Indtast **Passphrase** for det valgte adgangspunkt og klik derefter på **Next**.

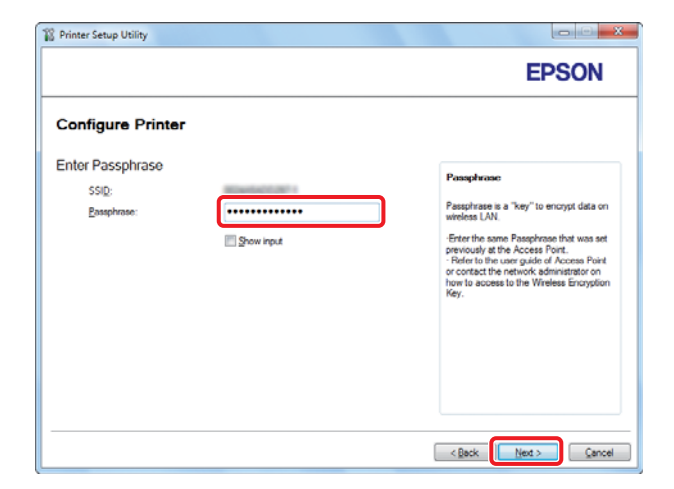

### Bemærk:

**G** For at få vist det indtastede tegn skal du markere afkrydsningsfeltet **Show input**.

Skærmen ovenfor vises kun, når SSID'et, der blev valgt i trin 9, har en adgangskode. Når det valgte SSID ikke har nogen adgangskode, skal du fortsætte til trin 11.

(Når SSID'et blev indtastet direkte i trin 9:)

Vælg **Type of wireless network**, konfigurer sikkerhedsindstillingerne, og klik derefter på **Next**.

| Printer Setup Utilit     | ty           |                |                                                                                                    |
|--------------------------|--------------|----------------|----------------------------------------------------------------------------------------------------|
|                          |              |                | EPSON                                                                                                    |
| Configure F              | Printer      |                |                                                                                                    |
| Wireless Netwo           | ork Settings | What's this?   |                                                                                                    |
| Type of wireless r       | network      | What's this?   | Wireless Settings                                                                                                    |
| Infrastructure<br>Ad Man |              |                | The SSID and wireless settings on<br>your printer must match your network's<br>minimes settings to function concerns. |
| U Na Hoc                 |              |                |                                                                                                    |
| Protocol:                | No Security  | • What's this? | Once the SSID is changed on this<br>printer, you will lose contact with the<br>printer until you change the SSID on   |
| Indeg:                   | Auto         | w.             | on the printer.                                                                                                    |
| WEP Key                  |              |                |                                                                                                    |
|                          | E Show input |                |                                                                                                    |
| L                        |              |                |                                                                                                    |
|                          |              |                |                                                                                                    |
|                          |              |                |                                                                                                    |
|                          |              |                | < gack Next > Cancel                                                                                                  |

11. Vælg **IP Mode** afhængigt af din netværksordning.

Når IPv4 er valgt, skal du konfigurere følgende:

- a Vælg Type.
- b Hvis du har valgt **Use Manual Address** under **Type**, skal du indtaste følgende punkter:
  - IP Address på din printer
  - Subnet Mask
  - Gateway Address

Når **Dual Stack** er valgt, skal du konfigurere følgende:

a Konfigurer IPv4 Settings.

- b Hvis du har markeret afkrydsningsfeltet **Use Manual Address** under **IPv6 Settings**, skal du indtaste følgende punkter:
  - **IP Address** på din printer
  - Gateway Address

|                          |                    |                                  | EPSON                                                                      |
|--------------------------|--------------------|----------------------------------|----------------------------------------------------------------------------|
| Configure Pri            | nter               |                                  |                                                                            |
| IP Address Set           | tings              |                                  |                                                                            |
| IP Mode :                | IPv4               | <ul> <li>What's this?</li> </ul> | IP Address Settings                                                        |
| IPv4 Settings<br>Type:   | Use Manual Address | <ul> <li>What's this?</li> </ul> | -                                                                          |
| IP Address:              | 10                 |                                  | In case of IPv4, choose DHCP if a                                          |
| Subnet Mask:             | 28.28.28.2         |                                  | server, router, or other device<br>automatically assigns IP addresses to   |
| Gateway Address:         | NO. NO. 8 . 1      |                                  | devices on the network.                                                    |
| IPv6 Settings            |                    |                                  | assigned manually, click the check<br>box and enter an existing IP address |
| Use Manual Addres        | \$                 | What's this?                     |                                                                            |
| I <u>P</u> Address:      | /                  |                                  |                                                                            |
| Gateway <u>A</u> ddress: |                    |                                  |                                                                            |
|                          |                    |                                  | -                                                                          |

### 12. Klik på **Next**.

13. Sørg for de trådløse indstillinger vises og klik derefter på **Apply**.

| Printer Setup Utility                                                                                                    |                                                                                                    |
|----------------------------------------------------------------------------------------------------|----------------------------------------------------------------------------------------------------|
|                                                                                                    | EPSON                                                                                                    |
| Configure Printer                                                                                                    |                                                                                                    |
| Confirm the settings                                                                                                    |                                                                                                    |
| SDD Over Vetererst<br>SDD Over Vetererst<br>Passprivase Settings<br>IP Mode Over Stack<br>Trop D10CProf<br>(IPVS Stringel<br>Use Manual Address Unuse | Cordine Settings<br>Please cortim your settings.<br>Select language if your want to<br>charge the language of pinter's<br>operation panel. |
| Panel Language : English 💌                                                                                                    |                                                                                                    |
|                                                                                                    | < Back Apply Cancel                                                                                                    |

14. Klik på **Yes (Ja)** for at genstarte din printer.

| Printer Set | up Utility                                                                          |
|-------------|-------------------------------------------------------------------------------------|
| ?           | Restart printer for new settings to take effect.<br>Do you want to restart printer? |
|             | Ves No                                                                              |

Configuration Complete vises.

### Bemærk:

Vent nogle få minutter indtil printeren genstarter for at oprette det trådløse netværk.

15. Klik på **Print Printer Setting** og bekræft at "Link Quality" vises som "Good", "Acceptable" eller "Low" på rapporten.

| S Printer Setup Utility                                                                                              |        |
|----------------------------------------------------------------------------------------------------|--------|
|                                                                                                    | EPSON  |
| Configure Printer                                                                                                    |        |
| Configuration Complete                                                                                               |        |
| Utility has finished sending your settings to printer.                                                               |        |
| After your printer restarts, wait for a few minutes and then check the settings by clicking "Pirst Pirster Setting". |        |
| Ptert Pinter Setting                                                                                                 |        |
| Click: "Next" and continue setting up your printer according to instructions of Easy<br>Softup Nonspator.            |        |
|                                                                                                    |        |
|                                                                                                    | Next > |

### Bemærk:

Når "Link Quality" er "No Reception", skal du kontrollere, om de trådløse indstillinger er korrekt konfigureret.

*For at omkonfigurere de trådløse indstillinger skal du klikke på* **Next** på skærmbilledet *Configuration Complete og derefter klikke på* **Return**.

### 16. Klik på **Next**.

- <image><image><section-header>
- 17. Følg instruktionerne på skærmen indtil skærmbilledet Check Setup vises.

18. Bekræft, at der ikke vises nogen fejl på LCD-panelet og klik derefter på **Start Installation**.

| Ø Macromedia Flash Player 8                                                                                                    |                                                                                                    |
|----------------------------------------------------------------------------------------------------|----------------------------------------------------------------------------------------------------|
|                                                                                                    | EPSON                                                                                                    |
| Easy Install Navi                                                                                                    |                                                                                                    |
| Home > Start Setup > Check Setup                                                                                                    |                                                                                                    |
| You have completed preparing the printer's<br>hardware.<br>Press the [Start Installation] button on the lower<br>right to go to the software install procedure. | 1     Remove Packaging Material       2     Connect Your Printer       3     Load Paper       4     Gheck Schop |
| If any error is displayed on the operator panel,<br>click the following link:<br>Trouble Shooting Guide                                                         |                                                                                                    |
| 1 Return                                                                                                    | revious 🛛 🖨 Start Installation                                                                                  |

### Bemærk:

*Hvis du ses nogen fejl, skal du klikke på* **Trouble Shooting Guide** *og følge instruktionen.* 

19. Kontroller om den printer, som skal installeres, står på skærmbilledet Select Printer og klik derefter på **Next**.

|                       |                       |                                  | EPSON                                                                                                    |
|-----------------------|-----------------------|----------------------------------|----------------------------------------------------------------------------------------------------|
| Install print         | er driver ar          | nd software                      | Select Printer                                                                                                    |
| Select Printer        | 10.1.1.               | D. H.                            | Select the printer you wan to install                                                                                                    |
| EPSON AL-MOC          | IP Address            | Port Name                        | If your printer is not listed                                                                                                    |
| Befresh               |                       | Add Printer                      | 1) Ensure cable are connetced to th<br>computer or network.<br>2) Ensure printer is furned on<br>3) Click "Refuesh".Or<br>4) Click "Add Printer". |
| 🔲 ] am seiting up thi | s printer on a server | Manually add using IP<br>address |                                                                                                    |
|                       |                       | < Back                           | Next > Cancel                                                                                                    |

### Bemærk:

Hvis den printer, som skal installeres, ikke står på skærmbilledet Select Printer, skal du prøve følgende trin:

- Given States of the second second sec
- *Klik på Add Printer og indtast derefter manuelt detaljerne for printeren.*
- 20. Vælg de nødvendige punkter på skærmbilledet Enter Printer Settings og klik derefter på Next.

| Printer installation |                                                                         |                                  |
|----------------------|-------------------------------------------------------------------------|----------------------------------|
|                      |                                                                         | EPSON                            |
| nstall printer       | driver and software                                                     | Printer Settings                 |
| Enter Printer Settir | ngs                                                                     | ר ר                              |
| Printer              |                                                                         |                                  |
| Printer Name         | Port Name                                                               | You can relifie printer name and |
|                      |                                                                         |                                  |
| Printer Name:        | EPSON AL-MP/2000/WF-00002                                               |                                  |
| Share this printer w | ith other computers on the network.                                     |                                  |
| - T.I. 1.I.          | PRODUCT IN TRADUCT PRODUCT                                              |                                  |
| Share Name:          | EPSON AL-M0(2000/WF-00002                                               |                                  |
| Spare Name:          | EPSUN AL-MK2000WF-00002                                                 |                                  |
| Spare Name:          | EPSON AL-MC2000WF-00002<br>(efault for printing<br>(efault for scanning |                                  |

21. Vælg den software som skal installeres og klik derefter på Install.

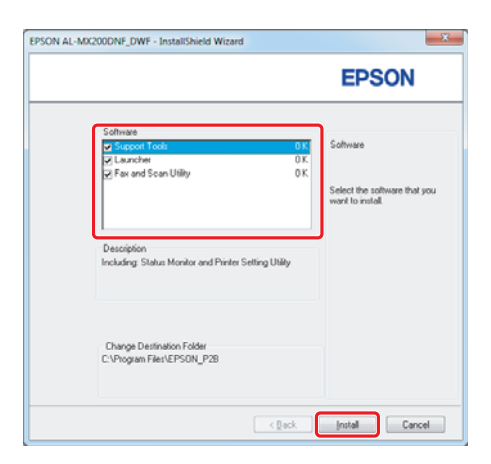

22. Klik på **Finish** for at afslutte dette værktøj.

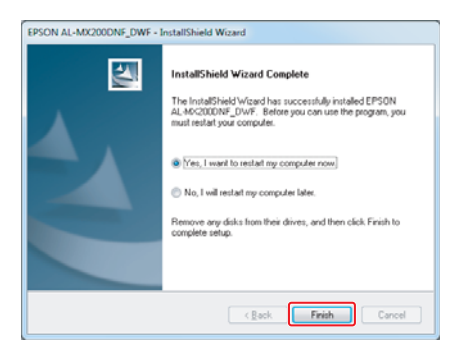

Den trådløse konfiguration er fuldført.

# Ad Hoc-indstillinger for Windows

Fremgangsmåden for opsætning Ad Hoc med computer afhænger af dit operativsystem, din computer og producenten af dine trådløse enheder. Se i dokumentationen til de trådløse enheder eller kontakt producentens kundesupport angående yderligere oplysninger. Det følgende afsnit beskriver opsætningen for Windows XP- eller Windows 7-standardindstillinger.

### Bemærk:

Selv om du har en trådløs netværksforbindelse, er printeren og computeren muligvis ikke i stand til at kommunikere i dit miljø, når du foretager Ad Hoc-indstillingerne beskrevet i dette afsnit. Opsæt kun en Ad Hoc-forbindelse når du anvender direkte trådløs kommunikation mellem printeren og computeren.

### Windows 7

1. Vend tilbage til vinduet Network and Sharing Center (Netværks- og delingscenter).

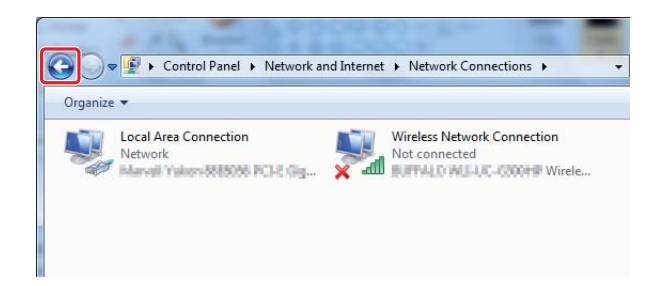

2. Klik på Set up a new connection or network (Opsæt en ny forbindelse eller netværk).

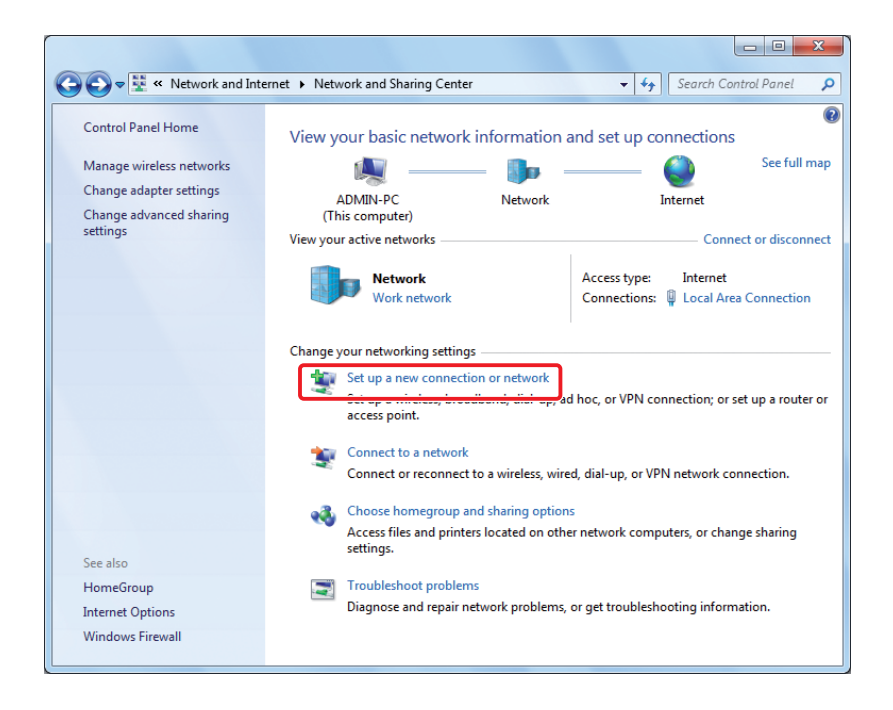

3. Vælg Set up a wireless ad hoc (computer-to-computer) network (Opsæt et trådløst ad hoc-(computer-til computer)-netværk) og klik derefter på Next (Næste).

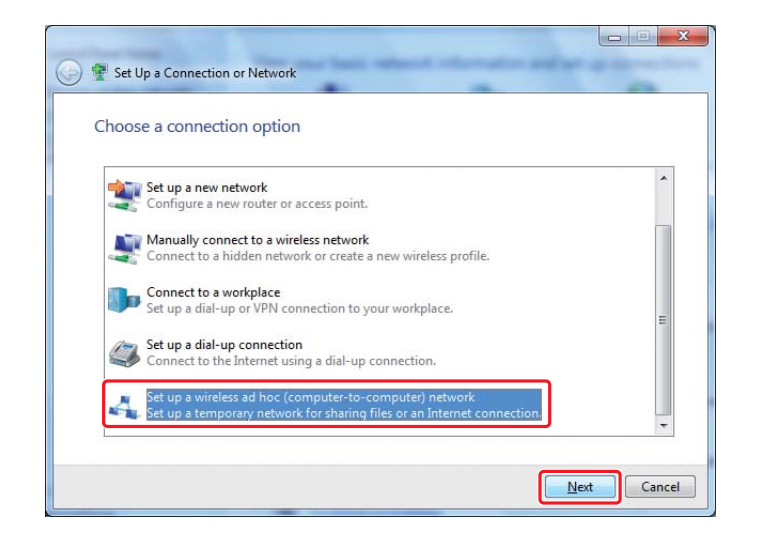

4. Klik på Next (Næste).

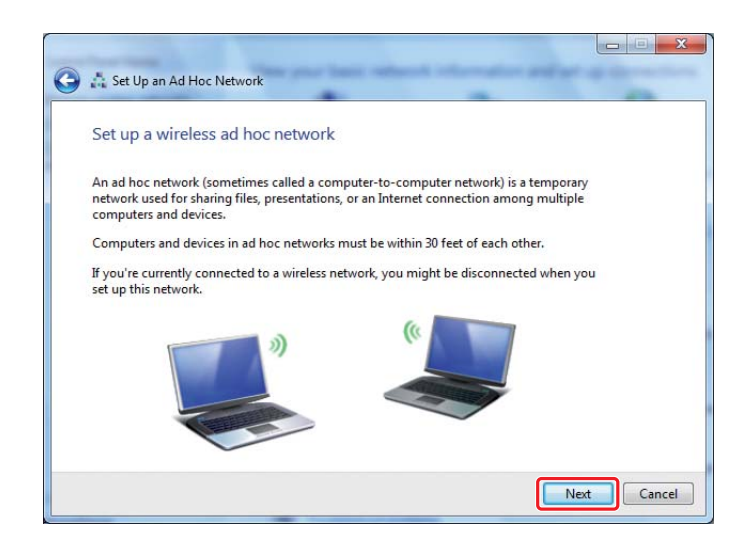

5. Se den følgende tabel for at udføre indstillinger og klik derefter på **Next (Næste)**.

|   | Give your netwo                                                                                                    | ork a name and choose se                                                                                   | curity options |        |
|---|----------------------------------------------------------------------------------------------------|----------------------------------------------------------------------------------------------------|----------------|--------|
|   | Network name:                                                                                                    | 10.0.41.00007                                                                                              |                |        |
|   | Security type:                                                                                                    | WEP                                                                                                    | Help me choose |        |
|   | S <u>e</u> curity key:                                                                                                    | •••••                                                                                                    |                |        |
|   |                                                                                                    |                                                                                                    |                |        |
|   | ☑ Sa <u>v</u> e this ne                                                                                                    | twork                                                                                                    |                |        |
|   |                                                                                                    |                                                                                                    |                |        |
|   |                                                                                                    |                                                                                                    |                |        |
|   |                                                                                                    |                                                                                                    |                |        |
|   |                                                                                                    |                                                                                                    | Next           | Cancel |
|   |                                                                                                    |                                                                                                    |                |        |
|   |                                                                                                    |                                                                                                    |                |        |
|   |                                                                                                    |                                                                                                    |                |        |
|   | Network name (Net                                                                                                    | værksnavn):                                                                                                |                |        |
| ) | Network name (Net<br>Indtast et navn vha. t                                                                                                    | værksnavn):<br>eanene nedenfor.                                                                            |                |        |
|   | Network name (Net<br>Indtast et navn vha. t                                                                                                    | <b>værksnavn):</b><br>egnene nedenfor.                                                                     |                |        |
|   | Network name (Net<br>Indtast et navn vha. t<br>0123456789                                                                                                    | <b>værksnavn):</b><br>egnene nedenfor.                                                                     |                |        |
|   | <b>Network name (Net</b><br>Indtast et navn vha. t<br>0123456789<br>!"#\$%&'()*+,/:;                                                                                                    | værksnavn):<br>egnene nedenfor.                                                                            |                |        |
|   | Network name (Net<br>Indtast et navn vha. t<br>0123456789<br>!"#\$%&'()*+,/:;<br>ABCDEFGHIJKLMNOF                                                                                                    | værksnavn):<br>egnene nedenfor.<br>PQRSTUVWXYZ                                                             |                |        |
|   | Network name (Net<br>Indtast et navn vha. t<br>0123456789<br>!"#\$%&'()*+,/:;<br>ABCDEFGHIJKLMNOF<br>AbcdefghijkImnopqr                                                                                                    | <b>værksnavn):</b><br>egnene nedenfor.<br>PQRSTUVWXYZ<br>stuvwxyz                                          |                |        |
|   | Network name (Net<br>Indtast et navn vha. t<br>0123456789<br>!"#\$%&'()*+,/:;<br>ABCDEFGHIJKLMNOF<br>AbcdefghijkImnopqr<br>[\]^_`{]}~<=>?@                                                                                         | <b>værksnavn):</b><br>egnene nedenfor.<br>PQRSTUVWXYZ<br>stuvwxyz                                          |                |        |
|   | Network name (Net<br>Indtast et navn vha. t<br>0123456789<br>!"#\$%&'()*+,/:;<br>ABCDEFGHIJKLMNOF<br>Abcdefghijklmnopqr<br>[\]^_`{ }~<=>?@<br>Security type (Sikke                                                                 | værksnavn):<br>egnene nedenfor.<br>PQRSTUVWXYZ<br>stuvwxyz                                                 |                |        |
|   | Network name (Net<br>Indtast et navn vha. t<br>0123456789<br>!"#\$%&'()*+,/:;<br>ABCDEFGHIJKLMNOF<br>Abcdefghijklmnopqr<br>[\]^_`{ }~<=>?@<br>Security type (Sikke<br>Vælg WEP.                                                    | værksnavn):<br>egnene nedenfor.<br>PQRSTUVWXYZ<br>stuvwxyz<br>rhedstype):                                  |                |        |
|   | Network name (Net<br>Indtast et navn vha. t<br>0123456789<br>!"#\$%&'()*+,/:;<br>ABCDEFGHIJKLMNOF<br>Abcdefghijklmnopqr<br>[\]^_`{[}~<=>?@<br>Security type (Sikke<br>Vælg WEP.                                                    | værksnavn):<br>egnene nedenfor.<br>PQRSTUVWXYZ<br>stuvwxyz<br>rhedstype):                                  |                |        |
|   | Network name (Net<br>Indtast et navn vha. t<br>0123456789<br>!"#\$%&'()*+,/:;<br>ABCDEFGHIJKLMNOF<br>AbcdefghijkImnopqr<br>[\]^_`{]}~<=>?@<br>Security type (Sikke<br>Vælg WEP.<br>Security key (Sikker                            | værksnavn):<br>egnene nedenfor.<br>PQRSTUVWXYZ<br>stuvwxyz<br>rhedstype):<br>hedsnøgle):                   |                |        |
|   | Network name (Net<br>Indtast et navn vha. t<br>0123456789<br>!"#\$%&'()*+,/:;<br>ABCDEFGHIJKLMNOF<br>Abcdefghijklmnopqr<br>[\]^_`{ }~<=>?@<br>Security type (Sikker<br>Vælg WEP.<br>Security key (Sikker<br>Indtast et ord med 5   | værksnavn):<br>egnene nedenfor.<br>PQRSTUVWXYZ<br>stuvwxyz<br>rhedstype):<br>hedsnøgle):<br>eller 13 tegn. |                |        |
|   | Network name (Net<br>Indtast et navn vha. t<br>0123456789<br>!"#\$%&'()*+,/:;<br>ABCDEFGHIJKLMNOF<br>Abcdefghijklmnopqr<br>[\]^_`{]}~<=>?@<br>Security type (Sikker<br>Vælg WEP.<br>Security key (Sikker<br>Indtast et ord med 5 d | værksnavn):<br>egnene nedenfor.<br>PQRSTUVWXYZ<br>stuvwxyz<br>rhedstype):<br>hedsnøgle):<br>eller 13 tegn. |                |        |

6. Klik på **Close (Luk)**.

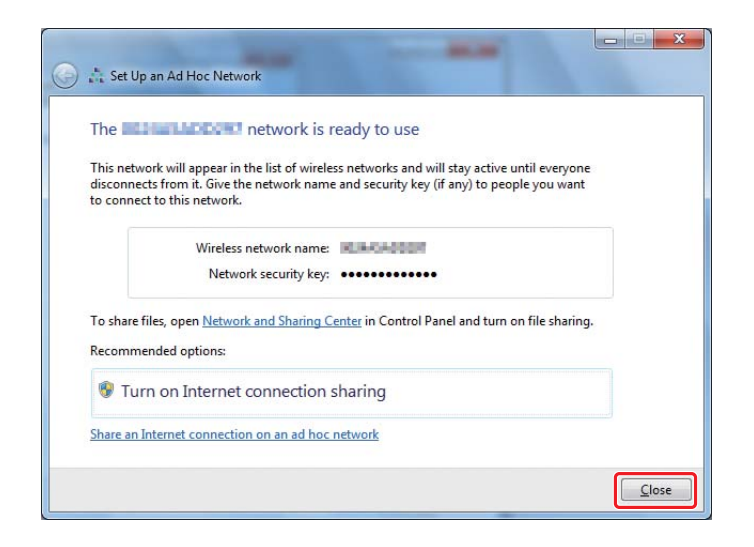

7. Klik på Change adapter settings (Ændring af adapterindstillinger).

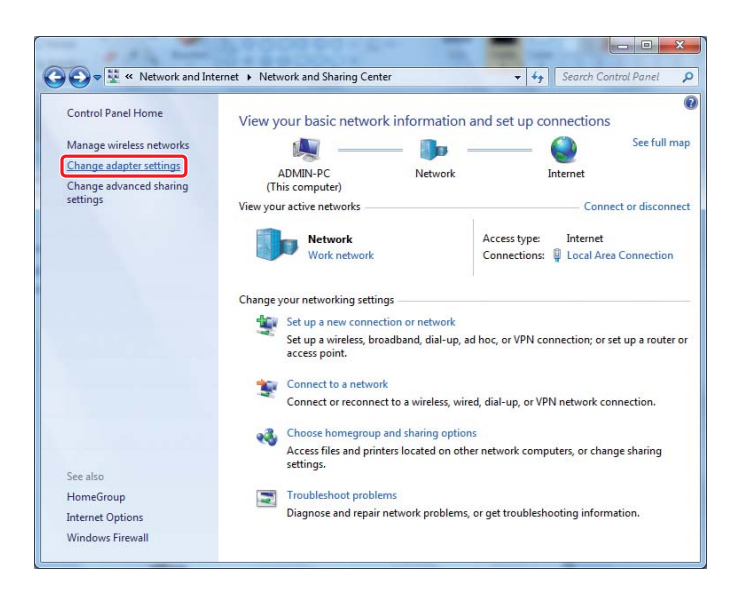

8. Dobbeltklik på ikonet for Wireless Network Connection (Trådløs netværksforbindelse).

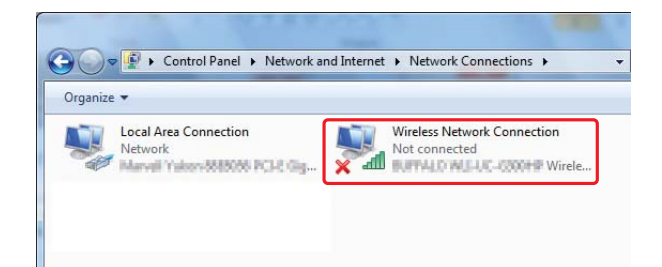

9. Sørg for, at Ad Hoc-forbindelsen er blevet registreret.

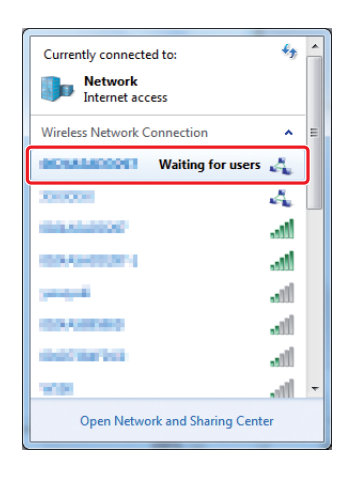

Se "Konfiguration af trådløse indstillinger (Windows)" på side 5.

### Windows XP

### Bemærk:

Afhængigt af dit miljø er du muligvis ikke i stand til at anvende funktionen til automatisk indhentning af en IP-adresse. I det tilfælde er du nødt til at indstille en statisk IP-adresse. Se i dokumentationen til din computer eller trådløse enheder angående yderligere oplysninger.

1. Højreklik på Wireless Network Connection (Trådløs netværksforbindelse) og vælg Properties (Egenskaber).

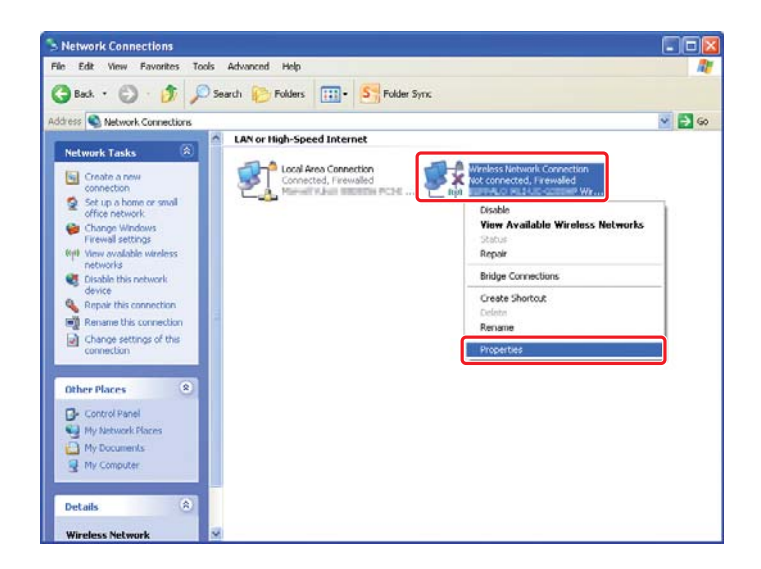

2. Vælg fanen Wireless Networks (Trådløse netværk).

| 🕂 Wireless Network Connection Properties 🛛 🔹 🔀                                                                            |
|----------------------------------------------------------------------------------------------------|
| General Wireless Networks Advanced                                                                                        |
| ✓ Use Windows to configure my wireless network settings                                                                   |
| Available networks:                                                                                                    |
| To connect to, disconnect from, or find out more information<br>about wireless networks in range, click the button below. |
| View Wireless Networks                                                                                                    |
| Preferred networks:                                                                                                    |
| Automatically connect to available networks in the order listed<br>below:                                                 |
| Move <u>up</u>                                                                                                    |
| Move_down                                                                                                    |
|                                                                                                    |
| Add Remove Properties                                                                                                    |
| Learn about <u>setting up wireless network</u> Advanced                                                                   |
|                                                                                                    |
| OK Cancel                                                                                                    |

3. Sørg for at afkrydsningsfeltet Use Windows to configure my wireless network settings (Brug Windows til at konfigurere det trådløse netværk) er markeret og vælg derefter Advanced (Avanceret).

| 🗕 Wireless Network Connection Properties 🛛 🛛 🔀                                                                               |
|----------------------------------------------------------------------------------------------------|
| General Wireless Networks Advanced                                                                                           |
| ✓ Use <u>W</u> indows to configure my wireless network settings                                                              |
| Available networks:                                                                                                    |
| To connect to, disconnect from, or find out more information<br>about wireless networks in range, click the button below.    |
| View Wireless Networks                                                                                                    |
| Preferred networks:<br>Automatically connect to available networks in the order listed<br>below:<br>Move up                  |
| Move gown           Add         Remove         Pigperties           Learn about setting up wireless network         Adyanced |
| OK Cancel                                                                                                    |

4. Vælg Computer-to-Computer (ad hoc) networks only (Kun computer-til-computer (ad hoc)-netværk) og klik på Close (Luk).

| Networks to access                               |  |
|--------------------------------------------------|--|
|                                                  |  |
| O Any available network (access point preferred) |  |
| O Access point (infrastructure) networks only    |  |
| Computer-to-computer (ad hoc) networks only      |  |

5. Klik på Add (Tilføj).

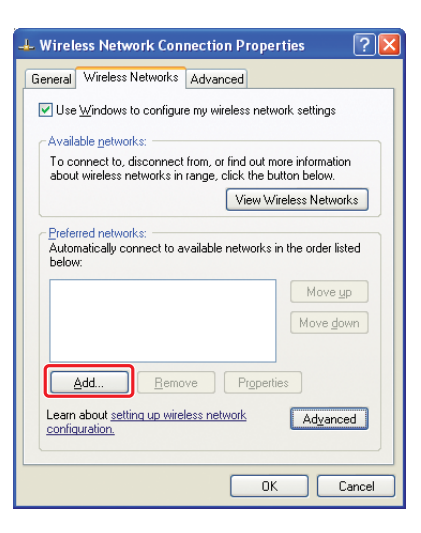

6. Se den følgende tabel for at udføre indstillinger og klik derefter på **OK**.

|   |                                                                           | Wireless network propertie                                        | s                              | ? 🔀          |            |
|---|---------------------------------------------------------------------------|-------------------------------------------------------------------|--------------------------------|--------------|------------|
|   |                                                                           | Association Authentication C                                      | onnection                      |              |            |
|   |                                                                           | Network <u>n</u> ame (SSID):                                      |                                |              | -0         |
|   |                                                                           | Wireless network key                                              |                                |              | -          |
|   |                                                                           | This network requires a key f                                     | or the following:              |              |            |
|   |                                                                           | Network Authentication:                                           | Open                           | ~            | -          |
|   |                                                                           | Data encryption:                                                  | WEP                            | ×            | -0         |
|   |                                                                           | Network key:                                                      |                                |              | - <b>G</b> |
|   |                                                                           | Confirm network key:                                              |                                |              | •          |
|   |                                                                           | Key inde <u>x</u> (advanced): 1                                   | A.V                            |              |            |
|   |                                                                           | The key is provided for m                                         | e automatically                |              | -0         |
|   |                                                                           | This is a <u>c</u> omputer-to-compu<br>access points are not used | iter (ad hoc) network; wireles | .s<br>Cancel |            |
| 0 | Network name (S<br>Indtast et navn vh<br>0123456789                       | <b>SID) (Netværksr</b><br>a. tegnene neder                        | navn (SSID)):<br>hfor.         |              |            |
|   | !"#\$%&'()*+,/:;<br>ABCDEFGHIJKLMI<br>AbcdefghijkImnoj<br>[\]^_`{ }~<=>?@ | NOPQRSTUVWXYZ<br>oqrstuvwxyz                                      | Ζ                              |              |            |
| b | <b>Data encryption</b><br>Vælg WEP.                                       | (Datakryptering                                                   | ):                             |              |            |

| G | Network key (Netværksnøgle):<br>Indtast et ord med 5 eller 13 tegn.                                                                                  |
|---|----------------------------------------------------------------------------------------------------|
| 0 | <b>The key is provided for me automatically (Jeg får nøglen auto-<br/>matisk):</b><br>Fjern fluebenet i dette felt for at indtaste sikkerhedsnøglen. |

7. Klik på **OK**.

| 🖵 Wireless Network Connection Properties 🛛 🕐 🗙                                                                                                    |
|----------------------------------------------------------------------------------------------------|
| General Wireless Networks Advanced                                                                                                    |
| $\fbox$ Use $\underline{W}{}^{\text{indows}}$ to configure my wireless network settings                                                               |
| Available networks:                                                                                                    |
| To connect to, disconnect from, or find out more information<br>about wireless networks in range, click the button below.                             |
| View Wireless Networks                                                                                                    |
| Preferred networks:<br>Automatically connect to available networks in the order listed<br>below:<br>(Automatic)<br>Move <u>up</u><br>Move <u>down</u> |
| Add <u>R</u> emove Properties<br>Learn about <u>setting up wireless network</u> Advanced<br>configuration.                                            |
| OK Cancel                                                                                                    |

8. Vent indtil ikonet 💥 forsvinder.

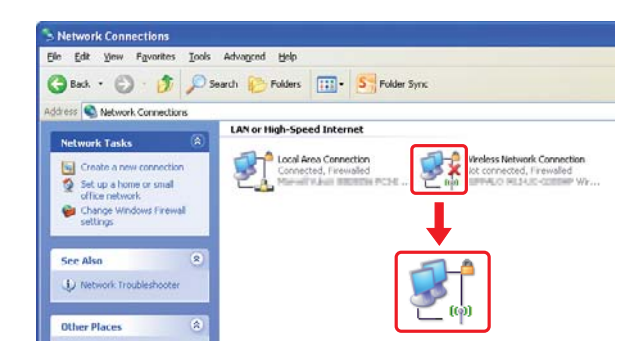

Gå til "Konfiguration af trådløse indstillinger (Windows)" på side 5.

Hvis ikonet 🎇 ikke forsvinder efter 5 minutter, skal du følge de følgende trin for at indstille en statisk IP-adresse.

9. Højreklik på Wireless Network Connection (Trådløs netværksforbindelse) og vælg Properties (Egenskaber).

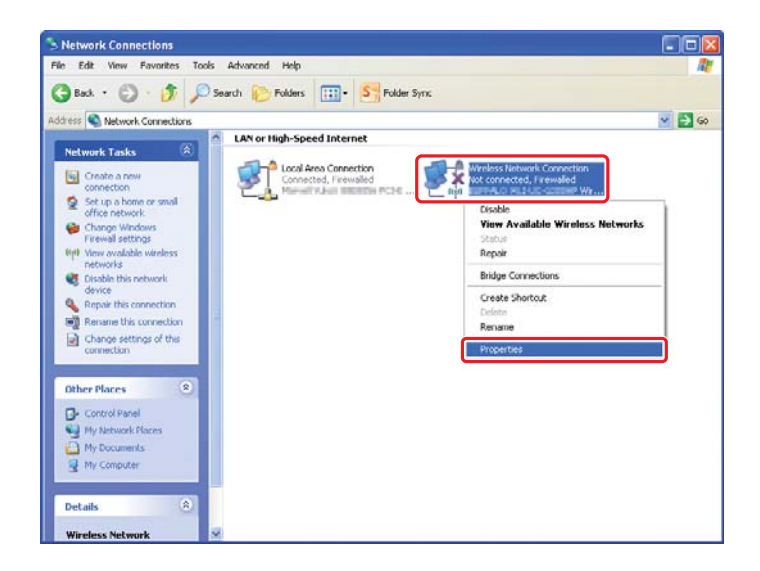

10. Dobbeltklik på Internet Protocol (TCP/IP) (Internetprotokol (TCP/IP)) fra fanen General (Generelt).

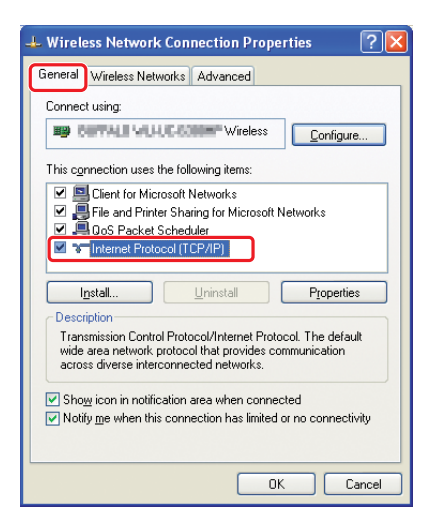

11. Vælg Use the following IP address (Brug følgende IP-adresse). Indtast værdien som IP address (IP-adresse) og Subnet mask (Undernetmaske), klik på OK, og klik derefter på OK på trin 10-skærmbilledet.

| nternet Protocol (TCP/IP) P                                                                            | roperties ?                                                                                       |
|----------------------------------------------------------------------------------------------------|---------------------------------------------------------------------------------------------------|
| General                                                                                                |                                                                                                   |
| You can get IP settings assigned<br>this capability. Otherwise, you ne<br>the appropriate IP settings. | l automatically if your network supports<br>ed to ask your network administrator for<br>natically |
| Supering IP addres                                                                                     | s]                                                                                                |
| IP address:                                                                                            | 10.10.2.1                                                                                         |
| S <u>u</u> bnet mask:                                                                                  | 28.28.28.1                                                                                        |
| Default gateway:                                                                                       | 1 1 1 1                                                                                           |
| O Distain DNS server address                                                                           | automatically                                                                                     |
| Distant DNC server                                                                                     | er addresses:                                                                                     |
| Elelelled Div2 server:                                                                                 | <u> </u>                                                                                          |
| Alternate DNS server:                                                                                  | <u> </u>                                                                                          |
|                                                                                                    | Advanced                                                                                          |
|                                                                                                    | OK Cancel                                                                                         |

Gå til "Konfiguration af trådløse indstillinger (Windows)" på side 5.

# Konfiguration af trådløse indstillinger (Mac OS X)

Dette afsnit anvender Mac OS X 10.6 som et eksempel.

| 00                                                  | Network             |                                                                                |
|-----------------------------------------------------|---------------------|--------------------------------------------------------------------------------|
| Show All                                            |                     | Q                                                                              |
|                                                     | Location: Automatic | \$                                                                             |
| Ethernet<br>Connected     FireWire<br>Not Connected | Status:             | Connected<br>Ethernet is currently active and has the IP<br>address in the IP. |
| • AirPort                                           | Configure IPv4:     | Manually                                                                       |
|                                                     | IP Address:         | 132.0913.125                                                                   |
|                                                     | Subnet Mask:        | 288.285.291.0                                                                  |
|                                                     | Router:             | 132.1963.1                                                                     |
|                                                     | DNS Server:         | 132.396.3.886                                                                  |
|                                                     | Search Domains:     | (Depress)p                                                                     |
|                                                     |                     | (Advander) (2                                                                  |

Kontroller forbindelsestilstanden og følg de følgende instruktioner.

| AirPort  |            | Trådløs LAN (Wi-Fi)-forbindelse er til rådighed. Se "Wi-Fi-opsæt-<br>ning" på side 28 eller "Automatisk opsætning med adgangs-<br>punktet" på side 30 |
|----------|------------|----------------------------------------------------------------------------------------------------|
|          |            | Trådløs LAN (Ad Hoc)-forbindelse er til rådighed. Se "Ad Hoc-ind-<br>stilling på betjeningspanelet" på side 32                                        |
| Ethernet | $\bigcirc$ | Kablet LAN-forbindelse er til rådighed. Se <i>Brugervejledning</i> for yderligere oplysninger.                                                        |
|          |            | Netværksforbindelse er ikke til rådighed. Du er nødt til at opsætte<br>et netværksmiljø for din Mac.                                                  |

# Konfiguration af trådløse indstillinger

### Wi-Fi-opsætning

Du kan manuelt konfigurere trådløse indstillinger for tilslutning af din printer til et adgangspunkt-netværk (infrastruktur) eller et computer-til-computer-netværk (ad-hoc).

### Tilslutning til et adgangspunkt-netværk

For at konfigurere trådløse indstillinger via et adgangspunkt som f.eks. en trådløse router:

1. Tryk på **System**-knappen på betjeningspanelet.

- 2. Vælg Admin Menu og tryk derefter på @-knappen.
- 3. Vælg Network og tryk derefter på @-knappen.
- 4. Vælg Wireless Setup og tryk derefter på 🐼-knappen.
- 5. Vælg det ønskede adgangspunkt og tryk derefter på 🐼-knappen.

Hvis det ønskede adgangspunkt ikke vises:

- b Indtast SSID'et og tryk derefter på ⊛-knappen.

Anvend knappen  $\blacktriangle$  eller  $\checkmark$  til at indtaste den ønskede værdi og tryk derefter på knappen  $\triangleleft$  eller  $\triangleright$  for at flytte markøren.

- c Vælg Infrastructure og tryk derefter på ⊛-knappen.
- d Vælg en krypteringstype og tryk derefter på @-knappen.

### Vigtigt:

Sørg for at benytte en af de understøttede krypteringsmetoder til beskyttelse af din netværkstrafik.

6. Indtast WEP-nøglen eller adgangssætningen og tryk derefter på knappen 📧.

Anvend knappen ▲ eller ▼ til at indtaste den ønskede værdi og tryk derefter på knappen ◀ eller ▶ for at flytte markøren.

Når krypteringstypen er WEP, skal du vælge en overførselsnøgle efter indtastning af WEP-nøglen.

- 7. Vent nogle få minutter indtil printeren genstarter for at oprette det trådløse netværk.
- 8. Udskriv en System Settings-side fra betjeningspanelet.

Se Brugervejledningen angående mere information.

9. Bekræft at "Link Quality" vises som "Good", "Acceptable" eller "Low" på rapporten.

### Bemærk:

Når "Link Quality" er "No Reception", skal du kontrollere, om de trådløse indstillinger er korrekt konfigureret.

### Automatisk opsætning med adgangspunktet

Hvis adgangspunktet som f.eks. en trådløs router understøtter WPS, kan sikkerhedsindstillingerne udføres automatisk.

### WPS-PBC

### Bemærk:

WPS-PBC er en metode til godkendelse og registrering af enheder, der behøves til trådløs konfiguration, som udføres vha. tryk på knappen på adgangspunktet via trådløse routere, samt derefter ved at udføre WPS-PBC-indstillingen på betjeningspanelet. Denne indstilling er kun tilgængelig, når adgangspunktet understøtter WPS.

- 1. Tryk på **System**-knappen på betjeningspanelet.
- 2. Vælg Admin Menu og tryk derefter på 🐼-knappen.
- 3. Vælg Network og tryk derefter på @-knappen.
- 4. Vælg WPS Setup og tryk derefter på ⊛-knappen.
- 5. Vælg Push Button Control og tryk derefter på 🐼-knappen.
- 6. Vælg ∀∈≤ og tryk derefter på ⊛-knappen.
- 7. Tryk og hold på WPS-knappen på adgangspunktet.
- 8. Vent nogle få minutter indtil printeren genstarter for at oprette det trådløse netværk.
- 9. Udskriv en System Settings-side fra betjeningspanelet.

Se Brugervejledningen angående mere information.

10. Bekræft at "Link Quality" vises som "Good", "Acceptable" eller "Low" på rapporten.

### Bemærk:

Når "Link Quality" er "No Reception", skal du kontrollere, om de trådløse indstillinger er korrekt konfigureret.

#### WPS-PIN

### Bemærk:

- WPS-PIN er en metode til godkendelse og registrering af enheder, der behøves til trådløs konfiguration, udført vha. indtastning af en PIN-kode i en printer og en computer. Denne indstilling, der udføres via et adgangspunkt, er kun tilgængelig, når din trådløse routers adgangspunkter understøtter WPS.
- □ Inden WPS-PIN starter, er du nødt til at indtaste din PIN-kode på websiden for det trådløse adgangspunkt. Se vejledningen for adgangspunkter angående yderligere oplysninger.
- 1. Tryk på **System**-knappen på betjeningspanelet.
- 2. Vælg Admin Menu og tryk derefter på @-knappen.
- 3. Vælg Network og tryk derefter på @-knappen.
- 4. Vælg №PS Setur og tryk derefter på <sub>☉</sub>-knappen.
- 5. Vælg PIN Code og tryk derefter på @-knappen.
- 6. Noter PIN-koden der vises på betjeningspanelet ned.
- 7. Vælg Start Configuration og tryk derefter på 🐼-knappen.
- Hvis skærmbilledet til valg af SSID vises, skal du vælge SSID'et og derefter trykke på knappen <sup>®</sup>.
- 9. Indtast PIN-koden for printeren på websiden for det trådløse adgangspunkt.
- 10. Vent nogle få minutter indtil printeren genstarter for at oprette det trådløse netværk.
- 11. Udskriv en System Settings-side fra betjeningspanelet.

Se Brugervejledningen angående mere information.

12. Bekræft at "Link Quality" vises som "Good", "Acceptable" eller "Low" på rapporten.

#### Bemærk:

Når "Link Quality" er "No Reception", skal du kontrollere, om de trådløse indstillinger er korrekt konfigureret.

### Ad Hoc-indstilling på betjeningspanelet

Sådan konfigureres de trådløse indstillinger for ad-hoc-forbindelse, hvor de trådløse enheder kommunikerer direkte med hinanden uden noget adgangspunkt:

- 1. Tryk på **System**-knappen på betjeningspanelet.
- 2. Vælg Admin Menu og tryk derefter på 🐼-knappen.
- 3. Vælg Network og tryk derefter på @-knappen.
- 4. Vælg Wireless Setur og tryk derefter på @-knappen.
- 5. Vælg det ønskede adgangspunkt og tryk derefter på @-knappen.

Hvis det ønskede adgangspunkt ikke vises:

- a Vælg Manual Setur og tryk derefter på @-knappen.
- b Indtast SSID'et og tryk derefter på ⊛-knappen.

Anvend knappen  $\blacktriangle$  eller  $\checkmark$  til at indtaste den ønskede værdi og tryk derefter på knappen  $\triangleleft$  eller  $\triangleright$  for at flytte markøren.

- c Vælg id−ho⊂ og tryk derefter på ⊛-knappen.
- d Vælg en krypteringstype og tryk derefter på @-knappen.

### Vigtigt:

Sørg for at benytte en af de understøttede krypteringsmetoder til beskyttelse af din netværkstrafik.

6. Indtast WEB-nøglen og tryk derefter på 🐼-knappen.

Anvend knappen ▲ eller ▼ til at indtaste den ønskede værdi og tryk derefter på knappen ◀ eller ▶ for at flytte markøren.

- 7. Vælg en overførselsnøgle.
- 8. Vent nogle få minutter indtil printeren genstarter for at oprette det trådløse netværk.

### Ad Hoc-indstilling på din computer

1. Vælg AirPort og klik derefter på Turn AirPort On (Tænd for AirPort).

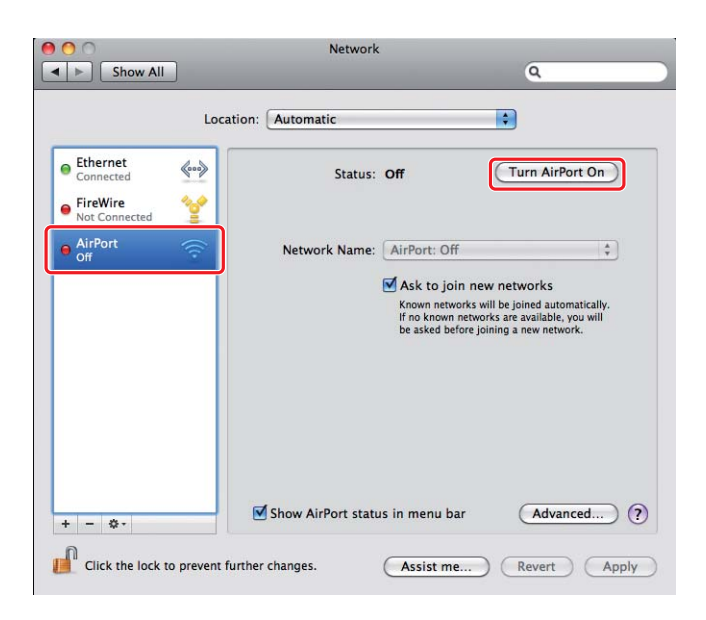

2. Fra Network Name (Netværksnavn)-listen skal du vælge Create Network (Opret netværk).

| Turn AirPort Off             | )      |
|------------------------------|--------|
| d on but is not connected to | 2      |
| a closed of                  |        |
| selected                     |        |
| 10.1                         | 10     |
| 104 6                        | 1      |
| 1997 B                       | 19     |
| HH-1                         | ŝ      |
| 2000 A                       | -      |
|                              | 10     |
| 6                            | ÷      |
| letwork                      |        |
| ork                          |        |
|                              |        |
|                              |        |
|                              | etwork |

3. Indtast et netværksnavn og marker derefter afkrydsningsfeltet **Require Password (Behøver adgangskode)**.

| Network                                                                                                    | 0                                                                                                    |
|----------------------------------------------------------------------------------------------------|----------------------------------------------------------------------------------------------------|
| Create a Computer-to-Comp<br>Enter the name of the Computer-to<br>want to create.<br>Name: Administrator's iMac<br>Channel: Automatic (11)<br>Require Password | Puter network.<br>Computer network you<br>Port Off<br>nected to<br>Cancel OK<br>pmatically,<br>you will                                                        |
| be                                                                                                    | asked before joining a new network.                                                                                                    |
|                                                                                                    | Create a Computer-to-Com<br>Enter the name of the Computer-to-<br>want to create.<br>Name: Administrator's IMac<br>Channel: Automatic (11)<br>Require Password |

### Bemærk:

Skriv netværksnavnet og adgangskoden ned til senere brug.

4. Indtast en adgangskode og klik derefter på **OK**.

| 0                     | N                                                                             | letwork                                                                  |                                          |
|-----------------------|-------------------------------------------------------------------------------|--------------------------------------------------------------------------|------------------------------------------|
| Show All              |                                                                               |                                                                          | ٩                                        |
| Ethernet<br>Connected | Create a Comput<br>Enter the name of th<br>want to create.<br>Name: Administr | ter-to-Computer networ<br>le Computer-to-Computer net<br>rator's iMac    | rk.<br>work you<br>Port Off<br>nected to |
| Not Connected         | Channel: Automati                                                             | ic (11)                                                                  | ÷                                        |
| AirPort<br>On         | Require<br>The passwor<br>ASCII charac                                        | e Password<br>rd must be entered as exactly !<br>cters or 10 hex digits. | 5                                        |
|                       | Password:                                                                     | ••                                                                       | omatically.<br>, you will<br>vork.       |
| (?                    | Security: 40-bit W                                                            | EP (more compatible)                                                     | ОК<br>СК                                 |
|                       | Show AirPo                                                                    | ort status in menu bar                                                   | Advanced) (                              |

5. Klik på **Advanced (Avanceret)**.

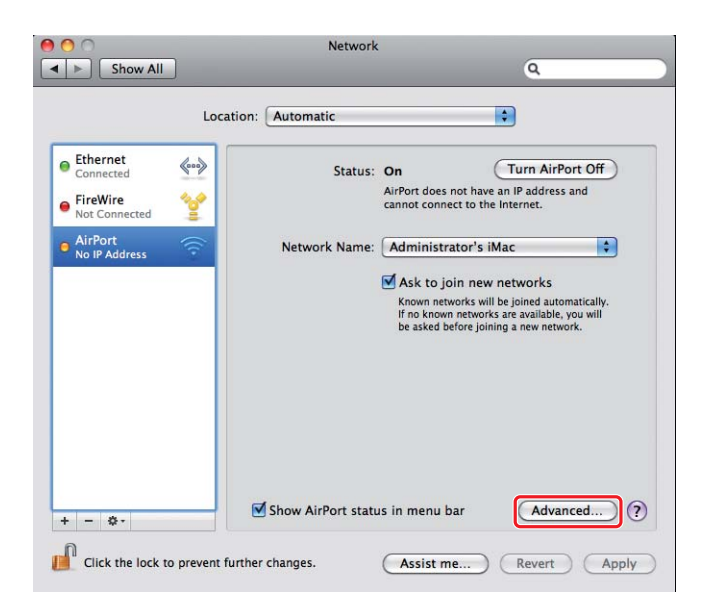

6. Klik på **TCP/IP**.

| AirPort                                                       | TCP/IP DNS WIN                                                                                                    | NS 802.1X Proxi | es Ethernet      |
|---------------------------------------------------------------|----------------------------------------------------------------------------------------------------|-----------------|------------------|
| Configure IPv4:                                               | Using DHCP                                                                                                    | •               |                  |
| IPv4 Address:                                                 | 188,094,85,81                                                                                                    | (               | Renew DHCP Lease |
| Subnet Mask:<br>Router:                                       | NUMBER OF STREET, STREET, STRE | DHCP Client ID: | ( If required )  |
| Configure IPv6:<br>Router:<br>IPv6 Address:<br>Prefix Length: | Automatically                                                                                                    | •               |                  |

7. Vælg Using DHCP (Bruger DHCP) fra Configure IPv4 (Konfigurer IPv4)-listen og klik derefter på OK.

| AirPort                         | TCP/IP DNS WINS 802.1X | Proxies Ethernet     |
|---------------------------------|------------------------|----------------------|
| Configure IPv4:                 | Using DHCP             |                      |
| IPv4 Address:                   | 180,090,00.41          | Renew DHCP Lease     |
| Subnet Mask:<br>Router:         | DHCP Clien             | t ID: (If required ) |
| Configure IPv6:                 | Automatically          | •                    |
| Router:                         |                        |                      |
| IPv6 Address:                   |                        |                      |
| Prefix Length:                  |                        |                      |
| IPv6 Address:<br>Prefix Length: |                        |                      |

8. Klik på Apply (Anvend).

|                            | Network                                                 | 0                                                                                       |
|----------------------------|---------------------------------------------------------|-----------------------------------------------------------------------------------------|
|                            |                                                         |                                                                                         |
|                            | ocation: Automatic                                      | ¥                                                                                       |
| Ethernet     Connected     | Status: On                                              | Turn AirPort Off                                                                        |
| AirPort     Connected      | AirPort has the sel                                     | f-assigned IP address<br>d will not be able to<br>ernet.                                |
| FireWire     Not Connected | Network Name: Administrator'                            | s iMac 🔹                                                                                |
|                            | Ask to join n                                           | ew networks                                                                             |
|                            | Known networks<br>If no known netw<br>be asked before j | will be joined automatically.<br>orks are available, you will<br>joining a new network. |
|                            |                                                         |                                                                                         |
| + - \$-                    | Show AirPort status in menu bar                         | Advanced) ?                                                                             |
| Click the lock to prev     | nt further changes. Assist me                           | Revert Apply                                                                            |

9. Udskriv en System Settings-side fra betjeningspanelet.

Se Brugervejledningen angående mere information.

10. Bekræft at "Link Quality" vises som "Good", "Acceptable" eller "Low" på rapporten.

### Bemærk:

Når "Link Quality" er "No Reception", skal du kontrollere, om de trådløse indstillinger er korrekt konfigureret.

# Installation af printerdrivere på computere

1. Indsæt Software Disc.

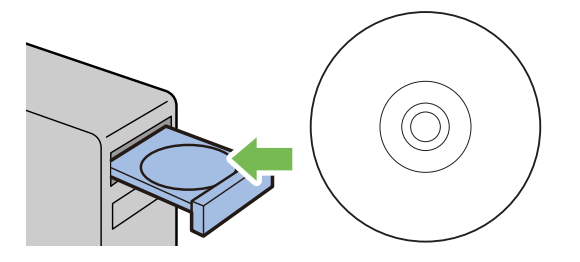

- 2. Dobbeltklik på den eksekverbare fil for installation af den software som du ønsker at installere.
- 3. Klik på Continue (Fortsæt).

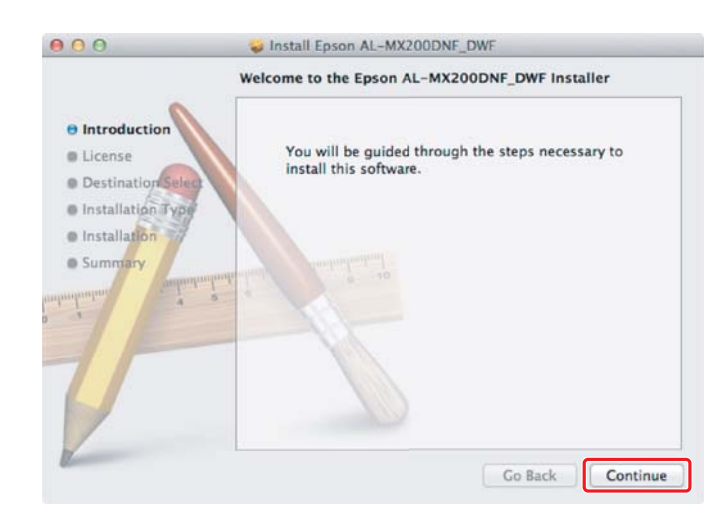

4. Vælg et sprog og klik på **Continue (Fortsæt)**.

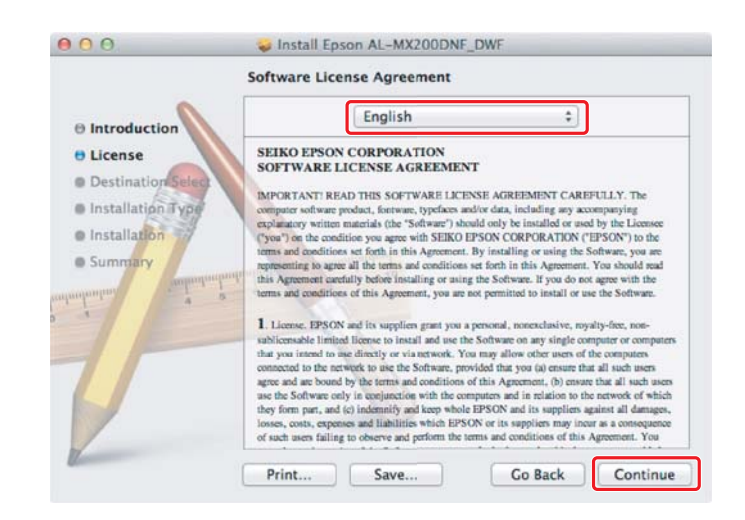

5. Hvis du accepterer betingelserne i softwarelicensaftalen, skal du klikke på Agree (Accepter).

| To continue installing the software you must agree to the terms of the software license agreement. |                                     |  |  |  |  |
|----------------------------------------------------------------------------------------------------|-------------------------------------|--|--|--|--|
| Click Agree to continue or click and quit the Installer.                                           | Disagree to cancel the installation |  |  |  |  |
| Read License                                                                                       | Disagree Agree                      |  |  |  |  |

6. Klik på Install (Installer).

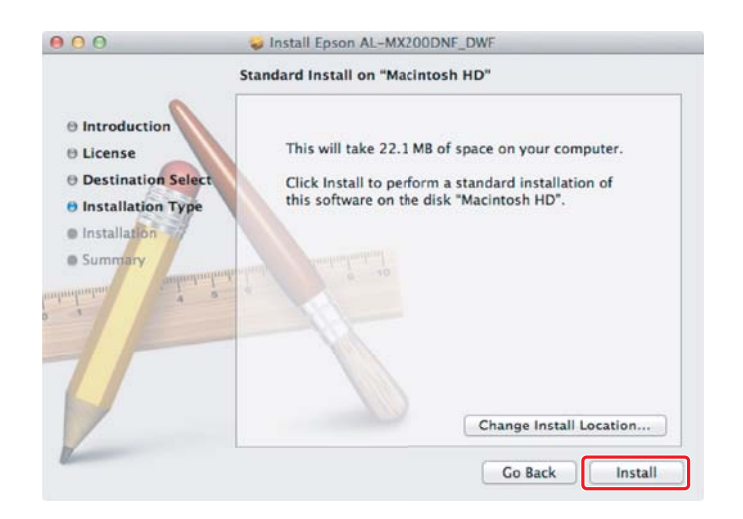

7. Indtast navn og adgangskode for administrator og klik på **OK**.

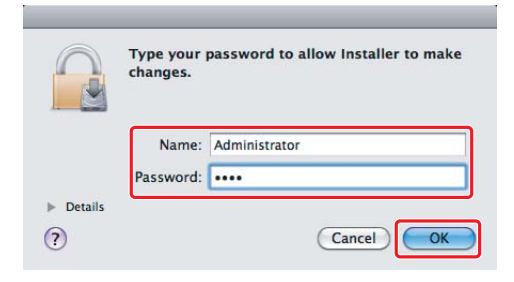

8. Klik på Continue Installation (Fortsæt installation).

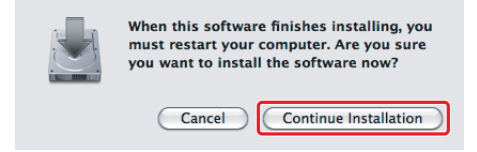

9. Klik på **Restart (Genstart)**.

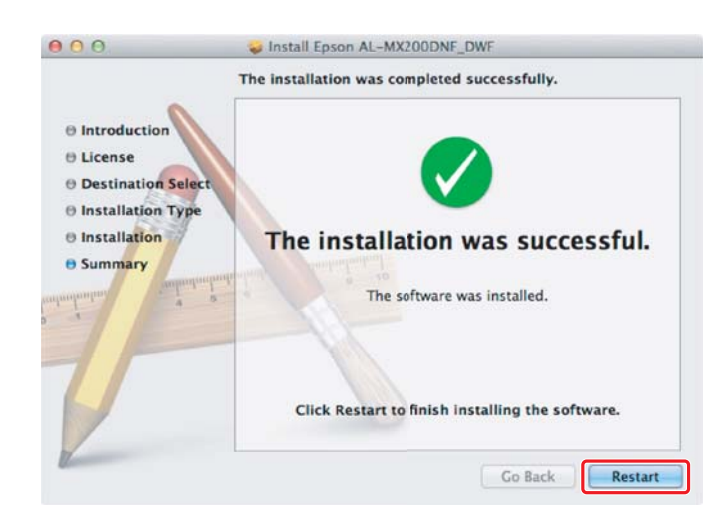

# Tilføjelse af en printer

### Bemærk:

Bekræft, at din computer er tilsluttet til netværket.

1. Åbn Print & Fax (Udskriv og fax) (Print & Scan (Udskriv og scan) i Mac OS X 10.7).

| \varTheta 🔿 🔿 Р                            | rint & Fax                                                       |   |
|--------------------------------------------|------------------------------------------------------------------|---|
| Show All                                   | Q                                                                |   |
|                                            | No printers are available.<br>Click Add (+) to set up a printer. |   |
| Default printer:                           | Last Printer Used                                                |   |
| Default paper size:                        | US Letter                                                        |   |
| Click the lock to prevent further changes. |                                                                  | ? |

### Bemærk:

Du kan finde **Print & Fax (Udskriv og fax)** (**Print & Scan (Udskriv og scan)** i Mac OS X 10.7) under **System Preferences (Systemindstillinger)**.

2. Klik på +.

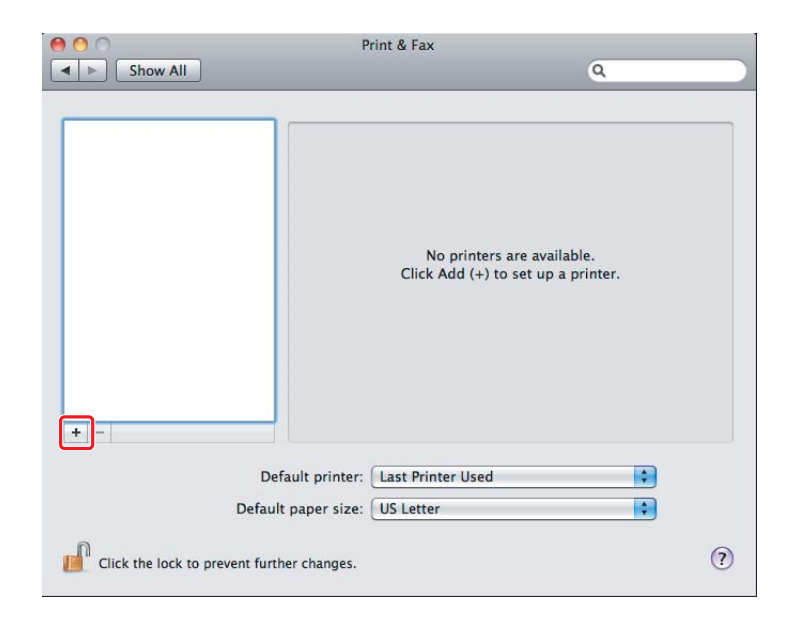

3. Vælg den printer som skal anvendes.

### For **Bonjour** Klik på **Default Browser (Standardbrowser)**, vælg printeren og klik på **Add (Tilføj)**.

| - 9                |                 | -            |          |           |
|--------------------|-----------------|--------------|----------|-----------|
| ult Fax            | IP Windows      |              | Search   |           |
| rinter Name        |                 |              | Kind     |           |
| PSON AL-MX20       | ODWF            |              | USB Mult | ifunction |
| PSON AL-MX20       | 00DWF (56:CC:70 | 0)           | Bonjour  |           |
| FOUN AL-MAZ        | JODWF Fax       |              | USB MUIT | runction  |
| P-9800C-8E43       | 1.8             |              | Berginar |           |
| P-3800C-8043       | 18.05           |              | (PSON T  | Child.    |
| P-9800C-8EX3       | LEPerforme      |              | Renjour  |           |
| CD2791             |                 |              | Bergeur  |           |
| Name:<br>Location: | EPSON AL-MX     | K200DWF (56: | CC:7D)   |           |
| Print Using:       | Epson AL-M      | x200DWF PS3  | v0.003   | \$        |

### For IP Printing (IP-udskrivning)

1

Specificer IP-udskrivningsindstillingerne og klik på Add (Tilføj).

| Protoco     | I: Line Printer Daemon - LPD   | : 2       |
|-------------|--------------------------------|-----------|
| Address     | 10.32.0.185                    | <b></b> 3 |
|             | Valid and complete address.    | 27 - N    |
| Queue       |                                | •         |
|             | Leave blank for default queue. |           |
|             |                                |           |
| Name        | 10.12-0.185                    |           |
| Location    | n:                             |           |
| Print Using | Epson AL-MX200DWF PS3          | \$        |
|             |                                |           |
|             |                                |           |

| 2 | Vælg Line Printer Daemon - LPD under Protocol (Protokol). |  |
|---|-----------------------------------------------------------|--|
| 3 | Indtast printerens IP-adresse.                            |  |